## COME PERSONALIZZARE LE SCADENZE IN INFANTIA

Nel gestionale di studio "Infantia" si possono personalizzare delle scadenze all'interno della sezione "Scadenzario". Queste scadenze servono da promemoria per svolgere una determinata attività ad una definita età dei nostri pazienti.

Vediamo come si impostano le scadenze per ricordarci quando è il momento che i nostri pazienti devono eseguire il bilancio di salute previsto.

| Home Paziente Bouline Catela chinos Stampe Statistiche Utilità Strumegti Addon Personalizzazioni Enestra 2   Cartella clinica * Routine Strumenti Tabelle * Prontuario * Prestazioni * PPIP   Coartella clinica * Routine * Strumenti Tabelle * Prontuario * Prestazioni * PPIP   Toolbar * Zoom * Pannelli *   Dati anagrafica   Cognome   Agenda   Nome   Maternità   Indirizzo   Paternità   Maternità   Cittadinanza   Scolarità   Reperibilità   Abitazione   Orari   Cellulare                                                                                                    | BLista dei problemi |        |
|----------------------------------------------------------------------------------------------------|---------------------|--------|
| A.S.L.     Codi reg, ASL       D.S.S.     N*        Codice Fiscale          Archivio corrente: Pediatria                                                                                                    | Scadenze - Ow - B-  |        |
| Contro     Contro     Contro | cati Sintesi        | 🙎 Sint |

| Andiamo in <i>Personalizzazioni</i> — Strumenti — | Scadenze | (come nella | figura sotto | c): |
|---------------------------------------------------|----------|-------------|--------------|-----|
|---------------------------------------------------|----------|-------------|--------------|-----|

si aprirà una nuova finestra, quindi scegliere **Personalizzazione scadenze**.

Per poter **inserire una nuova scadenza** o eseguire delle modifiche, nella colonna centrale bisogna cliccare sul simbolo *quadratino con ab* 

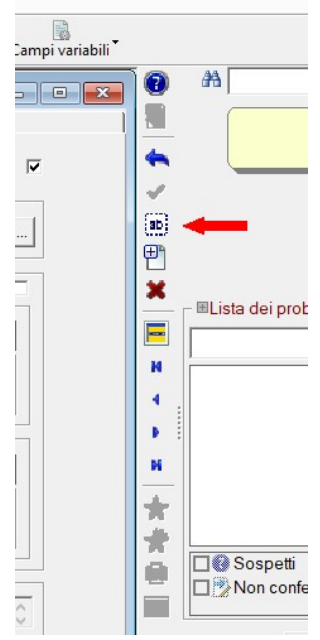

Nella scheda **Personalizzazione scadenze** inserire la descrizione (come nell'esempio della figura sotto 01 – *Bilancio del 1° mese*) e confermare cliccando sul *quadratino con tre puntini* subito a dx (oppure cliccando su INVIO). Il programma chiederà se si vuole aggiungere una nuova personalizzazione (se non già presente, in quest'ultimo caso richiamata per apportare delle modifiche). Continuare a compilare la personalizzazione inserendo la spunta su *attiva*.

Nella casella **Sezione associata** scegliere Controlli personalizzati e nella casella **Protocollo** sceglier 01 – Bilancio di salute del 1° mese cliccando sul quadratino con tre puntini subito a dx.

Inserire in **Dati anagrafici** l'età del paziente alla quale deve essere ricordato il Bilancio: in questo caso ho inserito da *0 anni, 1 mese e 0 giorni* a *0 anni, 1 mese e 3 giorni* (il range di scadenza che ho inserito in questo esempio è molto ristretto, ma può essere ampliato a seconda delle proprie esigenze).

| 🛣 Home   <u>P</u> aziente   <u>Boutine</u>   <u>Cartella clinica</u>   <u>S</u> tampe   Statistiche   <u>U</u> tilità   Strume <u>n</u> ti   <u>A</u> dd-on   <b>Personalizzazioni</b>   <u>F</u> inestra   <u>2</u> |                                    |
|----------------------------------------------------------------------------------------------------|------------------------------------|
| Cartella clinica Routine Strumenti Tabelle Prontuario Prestazioni PPIP Toolbar Zoom Pannelli Dati utente Stampe Campi variabili                                                                                      |                                    |
| Scadenzario - [01 - Bilancio di salute del 1º mese]                                                                                                    |                                    |
| Personalizzazione scadenze Gestione scadenze                                                                                                    |                                    |
| Descrizione 01 - Bilancio di salute del 1° mese Validità dalla data / / Tolleranza Attiva 🕫                                                                                                    | <b>•</b>                           |
| - Sezione associata                                                                                                    |                                    |
| Controlli personalizzati   Protocollo 01 - Bilancio di salute del 1º mese (16-45 gic                                                                                                    |                                    |
| Caratteristiche dei pazienti interessati                                                                                                    |                                    |
| Dati anagrafici                                                                                                    | 💻 🛛 🗉 Lista dei problemi ———       |
| Paziente specifico Sesso Tutti                                                                                                    |                                    |
| Età Da 0 aa 1 mm 0 gg A 0 aa 1 mm 3 gg                                                                                                    |                                    |
| Categorie statistiche                                                                                                    | <b>B</b>                           |
|                                                                                                    | 96                                 |
|                                                                                                    | -                                  |
|                                                                                                    | 12                                 |
|                                                                                                    | Sospetti                           |
| Ripetitività della scadenza                                                                                                    | Non confermati 🗹 🚦                 |
| Ripeti ogni 0 Giorni 💌 Ripeti per 0 volte                                                                                                    |                                    |
|                                                                                                    | Scadenze – <u>0</u> ∞ – <b>B+B</b> |
|                                                                                                    | 🗷 Scadenza                         |
|                                                                                                    |                                    |
|                                                                                                    |                                    |
|                                                                                                    |                                    |
| 🔀 Diario 🥜 Visite 🔲 Prescrizioni 🛛 👗 Accertamenti 🛛 🧱 Rilevamenti 👘 Certifica                                                                                                    | i   🤱 🤱 Sinta                      |
|                                                                                                    | Sintesi                            |
|                                                                                                    |                                    |

**Confermare le scelte** cliccando nella colonna centrale

il quadratino con il simbolo di spunta

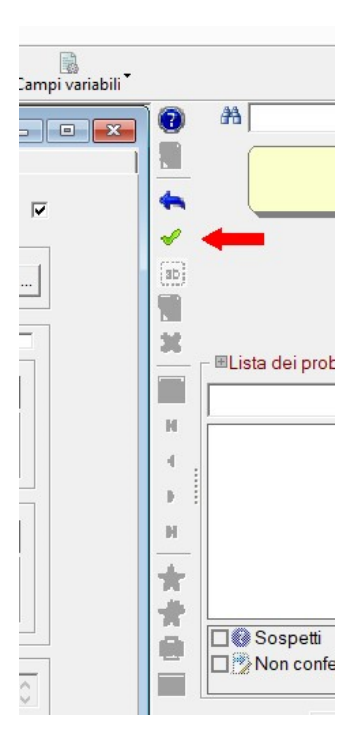

| A Home Paziente Boutine Cartella circlos Stampe Statistiche Itilità Strumenti Addon Personalizzazioni Finestra 2                                                                                                    |                                           |
|----------------------------------------------------------------------------------------------------|-------------------------------------------|
| Cartella clinica <sup>*</sup> Routine <sup>*</sup> Strumenti <sup>*</sup> Tabelle <sup>*</sup> Prontuario <sup>*</sup> Prestazioni <sup>*</sup> PIP <sup>*</sup> Toolbar <sup>*</sup> Zoom <sup>*</sup> Pannelli <sup>*</sup> Dati utente Stampe C                                                                                                    | ampi variabili <sup>*</sup>               |
| Scadenzario - [02 - Bilancio di salute del 3° mese]      Personalizzazione scadenze      Descrizione     02 - Bilancio di salute del 3° mese       Descrizione     22 - Bilancio di salute del 3° mese       Controlli personalizzati     Controlli personalizzati     Controlli personalizzati     Controlli personalizzati     Solo propri pazienti                                                                                                    |                                           |
| Image: Dati anagrafici     Image: Paziente specifico     Sesso     Tutti     Image: Paziente specifico     Image: Paziente specifico     Image | Ista dei problemi       Ista dei problemi |
| Ripeti ogni 0 Giomi V Ripeti per 0 volte                                                                                                    |                                           |
| Image: Diario       Image: Visite       Image: Prescrizioni       Image: Accertamenti       Image: Prescrizioni         Diario       Image: Prescrizioni       Image: Accertamenti       Image: Prescrizioni       Image: Prescrizioni       Image: Prescrite Prescrizioni       Image: Prescrite                                                                    | Sintesi paziente                          |

Allo stesso modo possiamo creare una scadenza per ricordare, come nell'esempio sotto, **le vaccinazioni** da raccomandare al bilancio del 1° mese e nei bilanci successivi (oppure creare un remainder per ogni singola vaccinazioni con il range di scadenza previsto per l'esecuzione di quella vaccinazione).

| Home Paziente Boutine Cartella cirica Stampe Statistiche Utilità Strumenti Add-on Personalizzazioni                                                                                                    | <u>Fi</u> nestra   <u>?</u>           |
|----------------------------------------------------------------------------------------------------|---------------------------------------|
| Cartella clinica Routine Strumenti Tabelle Prontuario Prestazioni PPIP Toolbar Zoom Pannelli Dati u                                                                                                    | 🛛 🖶 🖏<br>tente Stampe Campi variabili |
| Scadenzario - [Vaccinazioni da raccomandare bilancio 1° mese]      Personalizzazione scadenze      Descrizione Vaccinazioni da raccomandare bilancio 1° mese     Validità dalla data // Tolleranza 0 Attiva |                                       |
| Vaccinazioni   Protocollo                                                                                                    | ab                                    |
| Caratteristiche dei pazienti interessati Dati anagrafici Paziente specifico Sesso Tutti                                                                                                    | Usta dei problem                      |
| Età Da O aa 1 mm O gg A O aa 1 mm 3 gg                                                                                                    |                                       |
|                                                                                                    | <u>+</u>                              |
| Pipetitività della scadenza                                                                                                    | Sospetti                              |
| Ripeti ogni         O         Giomi         Ripeti per         O         volte         -vaccinazione esavalente                                                                                             | C Evoluti                             |
|                                                                                                    | Scadenze —                            |
| 🐼 Diario 🥜 Visite I 🔤 Prescrizioni I 🔏 Accertamenti I 🔯 Rilevamenti I                                                                                                    | RLTR Certificati                      |
|                                                                                                    | Intesi paziente                       |

Una volta personalizzato lo scadenzario, ogni qualvolta si apre la cartella di un paziente in cui in quel periodo è prevista la scadenza di un bilancio, comparirà una finestra di **Pop-up** della durata di qualche secondo che ricorda la scadenza che comunque è riportata sempre nella finestra **Scadenza** del programma (se attivata) come si vede nella figura sotto.

| onalizzazioni   <u>F</u> inestra   <u>?</u> |                                                                                                    |                                                                                                    |   |
|---------------------------------------------|----------------------------------------------------------------------------------------------------|----------------------------------------------------------------------------------------------------|---|
| crizione Diario presc. Certificati          | Esami Diagnostica Altre sez. Scadenzario Piani                                                                                                    |                                                                                                    |   |
|                                             | Chiara A<br>ODa 01m 01g<br>nato a commi i 10/08/2020<br>residente in via<br>Codice Esenzione<br>E01 Sogg. <6 e >65 anni reddito familiare inf 36.151,98 € | Scadenze Scadenze attive per il paziente: OI - BILANCIO DI SALUTE DEL 1' MESE - VACCINAZIONI DA RACCOMANDARE BILANCIO 1' MESE Apri scadenzario Chiudi (3) |   |
|                                             | 📕 🔄 Lista dei problemi                                                                                                    |                                                                                                    | 4 |
|                                             |                                                                                                    | 📌 🌹                                                                                                    |   |
| 1                                           | Sospetti Attivi Seconici<br>Veri Sospetti Seconici                                                                                                    | rnti ⊡≰≩Scartati                                                                                                    |   |
|                                             |                                                                                                    |                                                                                                    | _ |
|                                             | Scadenza                                                                                                    | Eseguire il                                                                                                    | • |
|                                             | Vaccinazioni da raccomandare bilancio 1° mese                                                                                                    | 11/09/2020 (-2g) 👌                                                                                                    |   |
| CARD Inserisci omonimo                      | 01 - Bilancio di salute del 1° mese                                                                                                    | 11/09/2020 (-2g)                                                                                                    | • |
| 'amenti   <sup>RLYR</sup> Certificati       | Sintesi paziente                                                                                                    | 🚹 In Evidenza 🛛 🦧 Bilanci                                                                                                    |   |
| s 🛛 🖉 🖉                                     | Sintesi paziente                                                                                                    |                                                                                                    | - |
|                                             | 3,5 Kg 51,4 cm BMI 13,2 C.C. 35,8 - 01/09/2020                                                                                                    |                                                                                                    |   |
|                                             | 🛠 Gruppo sanguigno 0+ - 22/08/2020                                                                                                    |                                                                                                    |   |

Un elenco con tutte le scadenze prossime può comunque essere richiamato cliccando su -> Scadenzario -> Gestione scadenze -> Elabora (far attenzione che non sia presente la spunta su *Paziente corrente*, in questo caso saranno visualizzate solo le scadenze relative a quel paziente). Perché le scadenze vengano ordinate per tipo, cliccare sulla scritta scadenza in testa alla colonna della descrizione.

| Me | nu                | Paziente                  | Anamnesi Vi                                         | site Controlli e bilanci Antropon    | netria PPIP Vaccini    | Prescrizione  | Diario presc.      | Certificati | Esami Diagnostica |
|----|-------------------|---------------------------|-----------------------------------------------------|--------------------------------------|------------------------|---------------|--------------------|-------------|-------------------|
| I  | () Sca            | denzario                  | Personalizzazione scadenze <u>Gestione scadenze</u> |                                      |                        |               | Digitar            |             |                   |
| I  | Filtri d<br>Stato | li visualizzazi<br>Aperta | Paziente <u>c</u> or                                | rente 🔲 S <u>c</u> adenza corrente 🖡 | Prev                   | visioni       | Elabora            |             |                   |
| L  |                   | Designto                  |                                                     | D                                    | lata fine eseguibilità | Medico del    | paziente           |             | ( <u>ab</u> )     |
| L  | ±                 | B Nie                     | codemo Francesco Pio                                | 01 - Bilancio di salute del 1° mese  | 25/09/2020             | Eseguita      | Soppressa          |             |                   |
| L  | -                 | C Ch                      | iara                                                | 01 - Bilancio di salute del 1° mese  | 11/09/2020 (-2a)       |               |                    |             | X                 |
| L  |                   | - /irgi                   | nia                                                 | 01 - Bilancio di salute del 1° mese  | 25/09/2020             |               |                    |             |                   |
| L  |                   | ( tima                    | 1                                                   | 01 - Bilancio di salute del 1° mese  | 16/09/2020             |               |                    |             |                   |
|    |                   | l Car                     | otta                                                | 02 - Bilancio di salute del 3° mese  | 27/09/2020             |               |                    |             |                   |
|    |                   | l la                      | y .                                                 | 02 - Bilancio di salute del 3° mese  | 30/09/2020             |               |                    |             |                   |
| 1  |                   | E Sera                    | fino Noah                                           | 02 - Bilancio di salute del 3° mese  | 30/09/2020             |               |                    |             | P 1               |
| L  |                   | - Fran                    | cesca                                               | 02 - Bilancio di salute del 3° mese  | 27/09/2020             |               |                    |             | н                 |
| Н  |                   | F Gius                    | eppe Pio                                            | 02 - Bilancio di salute del 3° mese  | 12/09/2020             |               |                    | ð           | <b>—</b>          |
| Н  |                   | S Gio                     | orgia                                               | 02 - Bilancio di salute del 3° mese  | 25/09/2020             |               |                    | di la       | <b>3</b>          |
| Н  |                   | C Fran                    | cesco                                               | 02 - Bilancio di salute del 3° mese  | 15/09/2020             |               |                    | 6           | 0                 |
| Ш  |                   | [ ro ]                    | Mattia                                              | 02 - Bilancio di salute del 3° mese  | 23/09/2020             |               |                    | 6           | Sospetti          |
|    | •                 | l/ acł                    | niara                                               | 02 - Bilancio di salute del 3° mese  | 05/10/2020             | l             |                    |             |                   |
|    | L                 | egenda:                   | 👌 Scadenza r                                        | normale 👸 Scadenza                   | ciclica 🧔              | 🖹 Scadenza al | volo               |             | Scadenze - ()     |
|    |                   | <u>St</u> ampa            | Annotazioni                                         | Agenda Sposta                        | <u>R</u> ispetta       | Sopprimi      | <u>E</u> limina da | i           | ► 3Ca             |
| F  |                   | Diario                    | 🖉 Visite                                            | 💷 Prescrizioni   👗                   | Accertamenti           | Rilevamenti   |                    | ertificati  | 🤽 Sintesi pa      |
| ٦٦ | Diario —          |                           |                                                     |                                      |                        |               |                    |             | Sintesi           |
|    |                   | Data                      | 🐴 🕄 C 🖾 G                                           | ( == ) 🖾 🔝 📜 🖻                       | 1 6 i 🕰 🚥 🖹 🗑          | r 19 V 14     | 📬 🔳                | <u> </u>    | Sintesi paziente  |